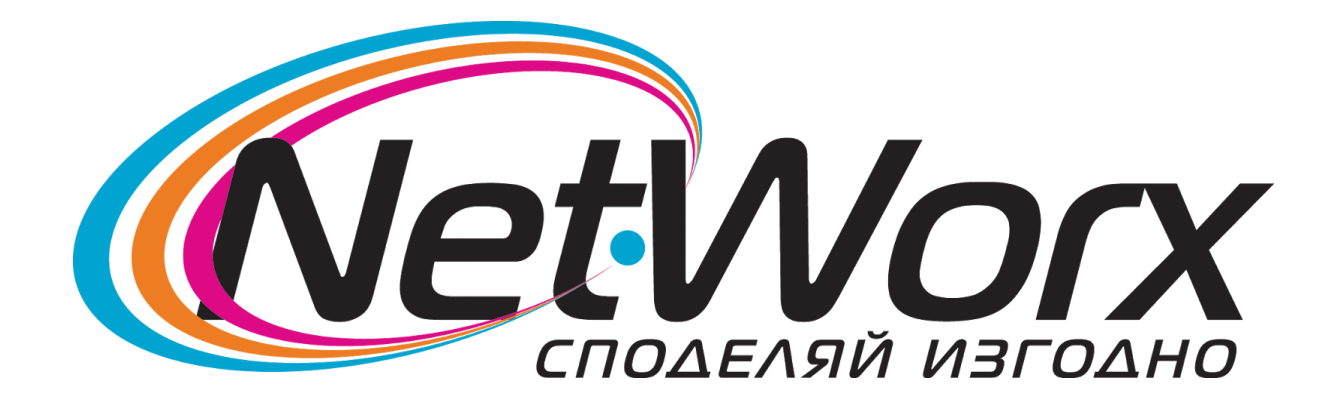

**Ръководство** за настройване на каналите на телевизор **SAMSUNG** 

## **Samsung TV**

## *Стъка 1:* Влизате в <u>Меню</u> -> <u>Настройки</u>:

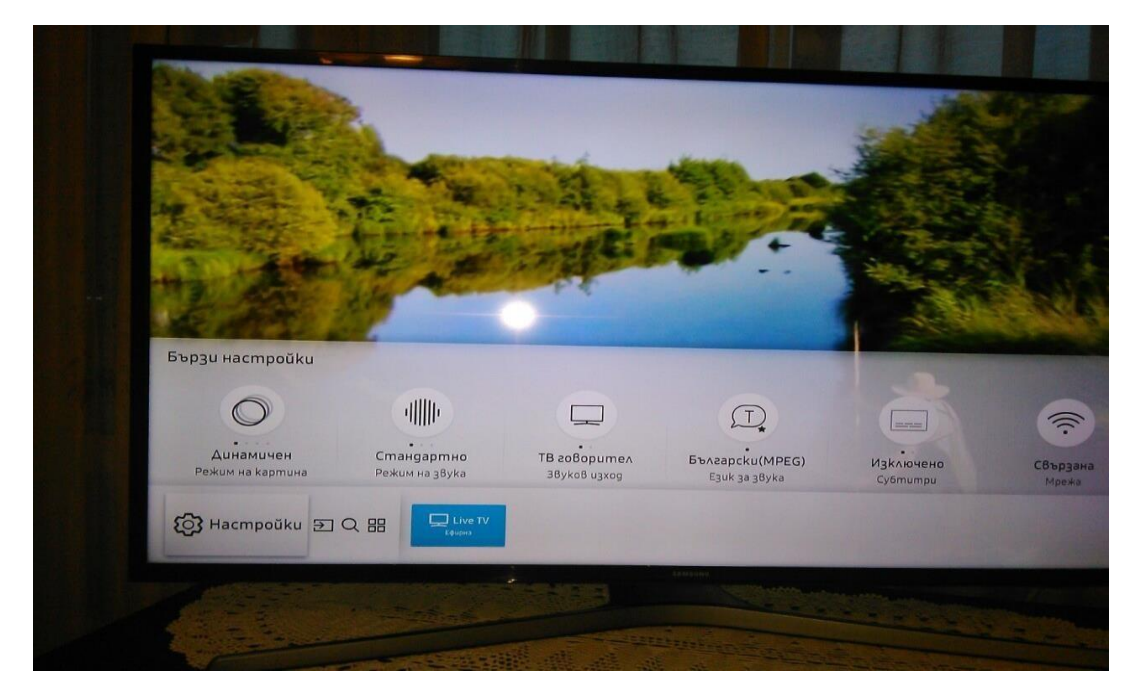

## *Стъпка 2:* Влизате в <u>Излъчване</u>, след което избирате опция <u>Автонастройка честота</u>:

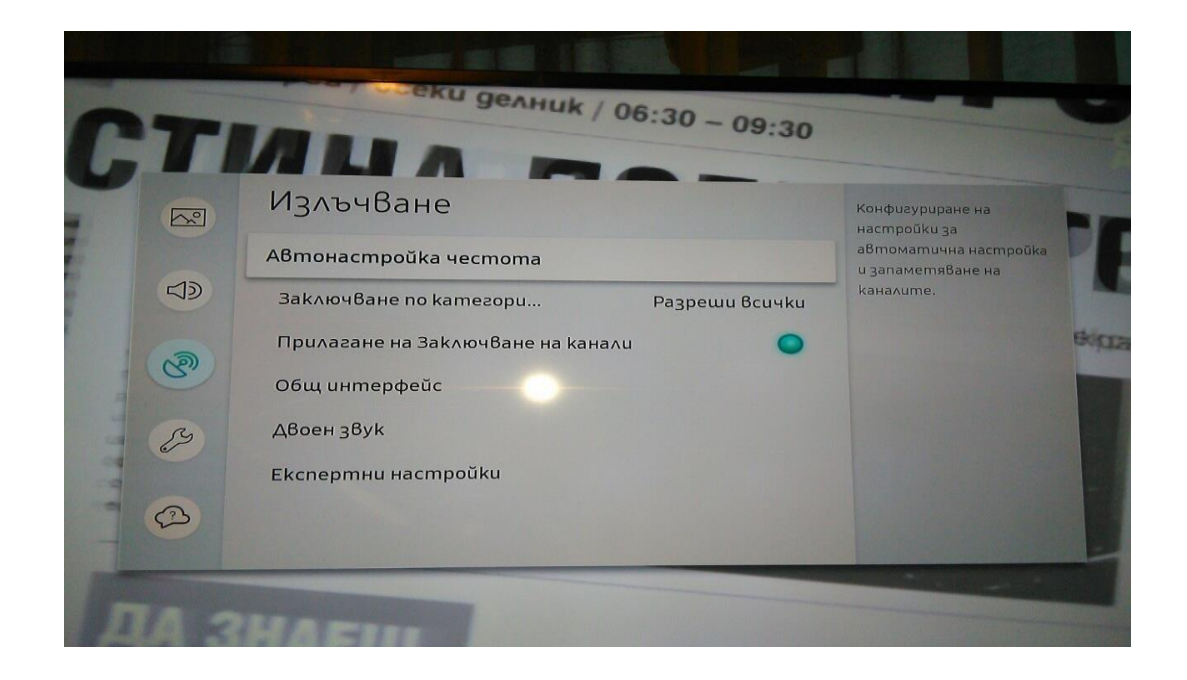

## *Стъпка 3:* На следващия екран избирате <u>Старт</u>:

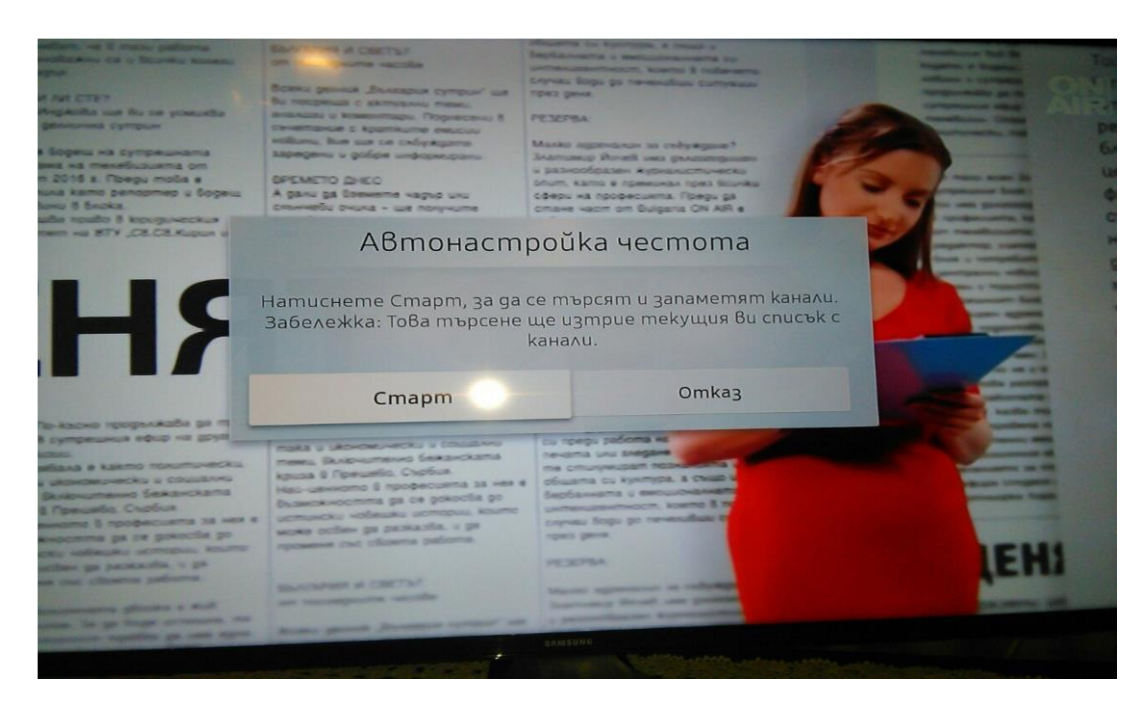

Стъпка 4: В това подменю се избират следните настройки:

Антена -> **Кабелен** Тип канал -> **Цифров** Избор на оператор -> **Други** Режим на търсене -> **Мрежа** след което натискате бутон **Сканирай.** 

| Сканиране на каналите<br>Изберете Всеки елемент и изберете правилната настройка. След това изберете<br>Сканирай, за да търсите за канали.<br>Изберете Сканирай за сканиране за канали. |                                                                                                    |  |
|----------------------------------------------------------------------------------------------------|----------------------------------------------------------------------------------------------------|--|
| Антена                                                                                                    | Кабелен                                                                                                    |  |
| Tun канал                                                                                                    | Цифров                                                                                                    |  |
| Избор на оператор                                                                                                    | Други                                                                                                    |  |
| Режим на търсене                                                                                                    | Мрежа                                                                                                    |  |
| Сканирай                                                                                                    |                                                                                                    |  |
| EAASUUR                                                                                                    | Construction of the second second sec |  |
| a second and the second and the                                                                                                    |                                                                                                    |  |

*Стъпка 5:* След приключване на сканирането, натискате бутон **<u>Затвори</u>**.

| Сканира | НЕМО НА КАНАЛ<br>канали са намерени и са съхра | ите е завършено!<br>нени на вашия телевизор. |
|---------|------------------------------------------------|----------------------------------------------|
|         |                                                |                                              |
|         | Цифров                                         | 236                                          |
|         | - TB                                           | 228                                          |
|         | - Paguo                                        | 8                                            |
|         | - Данни/други                                  | U                                            |
|         | Промяна на настройките                         | Затвори                                      |
|         | 119-11-11-11-11-11-11-11-11-11-11-11-11-       |                                              |

Пожелаваме Ви приятни моменти с кабелната телевизия на Нетуоркс България.